# **How to Modify Combined Sections in CaneLink**

# Before vou get started:

MIAMI

- If the combined course sections have been assigned a <u>department space</u> (<u>NOT</u> a GPC space), meeting pattern (day/time), instructor name or any other change has to be done to the **PARENT** section
- Keep in mind that PARENT course section <u>needs to be the first course</u> section entered in the system if you know that such course section will be combined with other sections.
- Do not know which section is the **PARENT**? Go to the Combined Section ID table and the first course section listed will be the PARENT one.
- If the combined course sections have a GPC assigned, <u>DO NOT</u> process any change. Send an email to <u>ocm@miami.edu</u> with record change information for our office to process it.
- Before you start processing changes for a combined section, MAKE sure you take note of the parent and child (or children) Class Nbr and Combined Sections ID Nbr generated by the system when sections were saved individually and then combined.
  - o <u>Example:</u>
    - PARENT course section
      - MTH 099 TST1 class # is **10226**
    - CHILDREN course sections
      - MTH 099 TST2 class # is **10227**
      - MTH 099 TST3 class # is **10228**

Combined Section ID # 0579

#### **REPORT 25LIVE SYSTEM ISSUES TO THE OFFICE OF CLASSROOM MANAGEMENT** 1 | P a g e

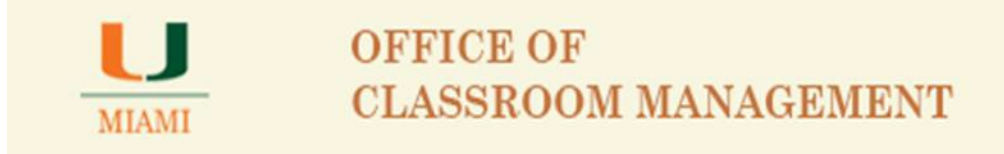

**PARENT** course section will always be the first class listed once the Combined Section ID Nbr is entered in the Identify Combined Sections screen.

Follow the breadcrumb below if in doubt about which course section is the **PARENT** one to process the change:

Main Menu>Course Management>Combined Sections>Identify Combined Sections

| Favorites Main Menu                                                      | ı > Curricu                                                                                                    | lun | Management > Combined Sections > Identify Combin                                                               | ed Sections |  |
|--------------------------------------------------------------------------|----------------------------------------------------------------------------------------------------|-----|----------------------------------------------------------------------------------------------------|-------------|--|
| Identify Combined<br>Enter any information you<br>Find an Existing Value | dentify Combined Sections<br>Enter any information you have and click Search. Leave fields blank for a list of all values.<br>Find an Existing Value |     |                                                                                                    |             |  |
| ▼ Search Criteria                                                        |                                                                                                    |     | the second second second second second second second second second second second second second second second s |             |  |
| Academic Institution:                                                    | = 🗸                                                                                                    |     | MIAMI                                                                                                    |             |  |
| Term:                                                                    | = 💌                                                                                                    |     | 2148 Q                                                                                                    |             |  |
| Session:                                                                 |                                                                                                    | ]   | Regular Academic Session 👻                                                                                     |             |  |
| Combined Sections ID:                                                    | begins with                                                                                                    | •   | 0579                                                                                                    |             |  |
| Description:                                                             | begins with                                                                                                    | -   |                                                                                                    |             |  |
| Case Sensitive                                                           | Basic Searc                                                                                                    | h ( | Save Search Criteria                                                                                           |             |  |

## **Type Academic Term**

## **Select Session**

## **Enter Combined Sections ID number**

## **Click Search**

First course section showing under Class Nbr. will be the PARENT course section

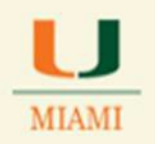

| Identify | Combined | Sections |
|----------|----------|----------|
|----------|----------|----------|

| Academic Inst<br>Term:<br>Session:<br>Combined Sec<br>*Combination 1 | titution:<br>ctions ID:<br>Type:    | MIAMIUniversity of Miami2148Fall 20141Regular Academic Session0579MTH O99 TST1/TST2/TST3Within Subject |         |                          | i<br>Session<br>ST2/TST3 | <ul> <li>Permanent Combination</li> <li>Skip Mtg Pattern &amp; Instr Edit<br/>Warning: Mtg Pattern &amp; Instr<br/>information will not be shared<br/>within the combined section.</li> </ul> |                            |                 |          |              |          |
|----------------------------------------------------------------------|-------------------------------------|----------------------------------------------------------------------------------------------------|---------|--------------------------|--------------------------|----------------------------------------------------------------------------------------------------|----------------------------|-----------------|----------|--------------|----------|
| Room Capacity<br>Requested Ro                                        | y<br>Dom Capaci                     | ty: 25                                                                                                 | E<br>V  | nrollment<br>Vait List C | Capacity:<br>apacity:    | 25<br>300                                                                                                    |                            | Total<br>0<br>0 |          |              |          |
| Combined Sec                                                         | ctions (                            | Class Description                                                                                      | Section | Status                   | Reg Room                 | Per                                                                                                    | <u>sonalize</u>   <u>F</u> | ind   View All  | Wait Tot | First 1-3 of | 3 🖸 Last |
| 10226                                                                | MTH                                 | 099                                                                                                    | TST1    | Onen                     | <u>Cap</u><br>5          | 5                                                                                                    | 0                          |                 | 0        | AS           |          |
| 10227 Q                                                              | мтн                                 | 099                                                                                                    | TST2    | Open                     | 15                       | 15                                                                                                    | 0                          | 0               | 0        | AS           | ± =      |
| 10228 Q                                                              | MTH                                 | O99                                                                                                    | TST3    | Open                     | 5                        | 5                                                                                                    | 0                          | 0               | 0        | AS           | + -      |
| View Combined                                                        | Image: Save Combined Sections Table |                                                                                                    |         |                          |                          |                                                                                                    |                            |                 |          |              |          |

**PARENT** course section is identified in this case as having **Class Nbr** 10226

**Select** or take note of the **<u>PARENT</u>** Class Number listed (10226) and follow the folwing steps:

Click on the Curriculum Management tab

Click on the Schedule of Classes tab

Click on the Schedule of Class Meetings

Fill out information for: Term, Session and Course ID fields

**Click Search** 

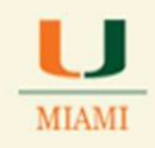

| Favorites   Main Menu > Curriculum Management > Schedule of Classes > Schedule Class Meetings |                              |                             |                               |  |
|-----------------------------------------------------------------------------------------------|------------------------------|-----------------------------|-------------------------------|--|
| Schedule Class M<br>Enter any information yo                                                  | eetings<br>ou have and click | : Search. Leave fields blar | ank for a list of all values. |  |
| Find an Existing Valu                                                                         | e                            |                             |                               |  |
| <ul> <li>Search Criteria</li> </ul>                                                           |                              |                             |                               |  |
|                                                                                               |                              |                             |                               |  |
| Academic Institution:                                                                         | = -                          | MIAMI                       | Q                             |  |
| Term:                                                                                         | = 👻                          | 2148                        | Q                             |  |
| Subject Area:                                                                                 | = 👻                          |                             |                               |  |
| Catalog Nbr:                                                                                  | begins with 👻                |                             |                               |  |
| Academic Career:                                                                              | =                            |                             |                               |  |
| Campus:                                                                                       | begins with 👻                |                             |                               |  |
| Session:                                                                                      |                              | Regular Academic Sess       | sion 👻                        |  |
| Class Nbr:                                                                                    |                              | 10226                       | 6                             |  |
| Class Section:                                                                                | begins with 👻                |                             |                               |  |
| Description:                                                                                  | begins with 👻                |                             |                               |  |
| Course ID:                                                                                    | begins with 👻                |                             | Q                             |  |
| Course Offering Nbr:                                                                          | =                            |                             | Q                             |  |
| Case Ser sitive                                                                               |                              |                             |                               |  |
| Search Clear                                                                                  | Basic Search                 | Save Search Criteria        | a                             |  |

A new screen will open showing record information for the **PARENT** course section (MTH 099 TST1)

#### **REPORT 25LIVE SYSTEM ISSUES TO THE OFFICE OF CLASSROOM MANAGEMENT** 4 | P a g e

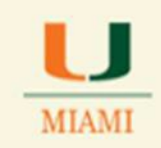

| Favorites   Main Menu               | > Curriculum Management > Schedule of Classes > Schedule Class Meetings                                                                                                    |  |  |  |  |
|-------------------------------------|----------------------------------------------------------------------------------------------------|--|--|--|--|
| Meetings Eprellmer                  | nt Ontel Exam                                                                                                    |  |  |  |  |
| meetings Entonner                   |                                                                                                    |  |  |  |  |
| Course ID:<br>Academic Institution: | 101267 Course Offering Nbr: 1                                                                                                    |  |  |  |  |
| Term:                               | Fall 2014 Undergrad                                                                                                    |  |  |  |  |
| Subject Area:<br>Catalog Nbr:       | MTH Mathematics<br>O99 INTERMED ALGEBRA                                                                                                    |  |  |  |  |
| Class Sections                      |                                                                                                    |  |  |  |  |
| Session:                            | 1 Regular Academic Session Class Nbr: 10226                                                                                                    |  |  |  |  |
| Class Section:                      | TST1 Component: Lecture Event ID:                                                                                                    |  |  |  |  |
| Associated Class:                   | 1 Units: 3.00 <u>Associated Class Attributes</u>                                                                                                    |  |  |  |  |
| Meeting Pattern                     | Find   View All First 🚺 1 of 1 🕨 Last                                                                                                    |  |  |  |  |
| Facility ID                         | Capacity Pat         Mtg Start         Mtg End         M T W T F S S         *Start/End Date         + -           7:00AM         8:00AM         I I I I I I I I I I I I I I I I I I I |  |  |  |  |
|                                     | Topic ID: Free Format<br>Topic:<br>Print Topic On Transcript <u>Contact Hours</u> <u>Combined Section</u>                                                                              |  |  |  |  |
| Instructors For Meeti               | ing Pattern Personalize   Find   View All   🖾   🛗 First 🚺 1 of 1 💟 Last                                                                                                    |  |  |  |  |
| Assignment Wo                       | rkload                                                                                                    |  |  |  |  |
| ID                                  | Name <u>*Instructor</u> Print Access Contact                                                                                                    |  |  |  |  |
| 50159690 Q T                        | BA,X X Prim Ins 🗸 📝 Approve 🗸 🛨 🗖                                                                                                    |  |  |  |  |
| Room Characteristics                |                                                                                                    |  |  |  |  |
| *Room Characteristic                | Personalize   Ping   Gev   IIII Pirst Mar 1 or 1 Mar Last                                                                                                    |  |  |  |  |
| Q                                   |                                                                                                    |  |  |  |  |
| Save QReturn to S                   | earch E Notify                                                                                                    |  |  |  |  |

Notice a change in Meeting days for the **PARENT** section (MTH 099 TST1) from Tuesday/Thursday <u>to</u>Monday/Wednesday.

#### **REPORT 25LIVE SYSTEM ISSUES TO THE OFFICE OF CLASSROOM MANAGEMENT** 5 | P a g e

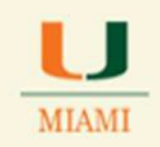

| Favorites   Main Menu >             | Curriculum Management > Schedule of Classes > Schedule Class Meetings         |  |  |  |  |
|-------------------------------------|-------------------------------------------------------------------------------|--|--|--|--|
|                                     |                                                                               |  |  |  |  |
| Meetings Enrollment C               |                                                                               |  |  |  |  |
| Course ID:<br>Academic Institution: | 101267 Course Offering Nbr: 1                                                 |  |  |  |  |
| Term: F                             | Fall 2014 Undergrad                                                           |  |  |  |  |
| Catalog Nbr: (                      | 099 INTERMED ALGEBRA                                                          |  |  |  |  |
| Class Sections                      |                                                                               |  |  |  |  |
| Session:<br>Class Section:          | 1 Regular Academic Session Class Nbr: 10226 TST1 Component: Lecture Event ID: |  |  |  |  |
| Associated Class:                   | 1 Units: 3.00 <u>Associated Class Attributes</u>                              |  |  |  |  |
| Meeting Pattern                     | Find   View All First 🚺 1 of 1 💟 Last                                         |  |  |  |  |
| Facility ID Ca                      | apacity Pat Mtg Start Mtg End M T W T F S S *Start/End Date + -               |  |  |  |  |
|                                     | Topic ID: Free Format Topic:                                                  |  |  |  |  |
|                                     | Print Topic On Transcript <u>Contact Hours</u> <u>Combined Section</u>        |  |  |  |  |
| Instructors For Meeting             | Pattern Personalize   Find   View All   🖾   🛗 First 🗹 1 of 1 🔼 Last           |  |  |  |  |
| Assignment Worklo                   | ad *instructor                                                                |  |  |  |  |
| 50159690 O TRA                      | Name Role Prim Access Contact                                                 |  |  |  |  |
| 30133030 Q 10A                      |                                                                               |  |  |  |  |
| Room Characteristics                | Personalize   Find   🖾   🗰 First 🚺 1 of 1 🔯 Last                              |  |  |  |  |
| *Room Characteristic                |                                                                               |  |  |  |  |
|                                     |                                                                               |  |  |  |  |
| Save QReturn to Sear                | rch ENotify                                                                   |  |  |  |  |

**Click Save**.

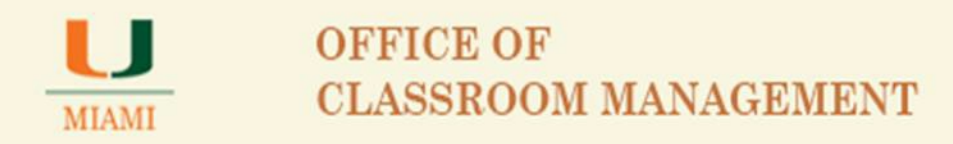

<u>**To verify**</u> that changes made to the **PARENT** section were applied to the **CHILD or CHILDREN** combined with such, check for updated information opening one of the CHILDREN sections; follow breadcrumb:

Main Menu>Curriculum Management>Schedule of Classes>Schedule Class Meetings

i.e., MTH 099 TST1 Parent

# MTHO99 TST2 Child

| Favorites Main Menu                                                                             | > Curriculu                                                                                                    | m Management $\rightarrow$ Schedule of Classes $\rightarrow$ Schedule Class Meetings                                                           |  |  |  |  |
|-------------------------------------------------------------------------------------------------|----------------------------------------------------------------------------------------------------|----------------------------------------------------------------------------------------------------|--|--|--|--|
|                                                                                                 |                                                                                                    |                                                                                                    |  |  |  |  |
| Meetings <u>E</u> nrollmer                                                                      | nt Cntrl E <u>x</u>                                                                                                    | am                                                                                                    |  |  |  |  |
| Course ID:<br>Academic Institution:<br>Term:<br>Subject Area:<br>Catalog Nbr:<br>Class Sections | 101267<br>University o<br>Fall 2014<br>MTH<br>O99                                                                                                    | Course Offering Nbr: 1<br>f Miami<br>Undergrad<br>Mathematics<br>INTERMED ALGEBRA                                                              |  |  |  |  |
| Session:<br>Class Section:<br>Associated Class:                                                 | 1<br><u>TST2</u><br>1                                                                                                    | Regular Academic Session     Class Nbr: 10227       Component:     Lecture     Event ID:       Units:     3.00     Associated Class Attributes |  |  |  |  |
| Meeting Pattern                                                                                 |                                                                                                    | Find   View All First 🚺 1 of 1 D Last                                                                                                    |  |  |  |  |
| Facility ID                                                                                     | Facility ID       Capacity Pat       Mtg Start       Mtg End       M T W T F S S       *Start/End Date         Q       Q       7:00AM       8:00AM       Image: Compact Compact Comp |                                                                                                    |  |  |  |  |
|                                                                                                 |                                                                                                    | Print Topic On Transcript <u>Contact Hours</u> <u>Combined Section</u>                                                                         |  |  |  |  |
| Instructors For Meeti                                                                           | ing Pattern                                                                                                    | Personalize   Find   View All   🖾   🎬 🛛 First 🖾 1 of 1 💟 Last                                                                                  |  |  |  |  |
| Assignment Wo                                                                                   | rkload                                                                                                    |                                                                                                    |  |  |  |  |
| Ш                                                                                               | <u>Na</u>                                                                                                    | me <u>Role</u> Print <u>Access</u> <u>Contact</u>                                                                                              |  |  |  |  |
| 50159690 Q T                                                                                    | BA,X X                                                                                                    | Prim Ins 🗸 🔽 Approve 🗸 🛨 🖃                                                                                                    |  |  |  |  |
| Room Characteristics <u>*Room Characteristic</u> Q                                              | Room Characteristics     Personalize     Find     First     I of 1     Last       *Room Characteristic     *Quantity     I     I     I       Q     1     +     -                                                                                                    |                                                                                                    |  |  |  |  |
| Save QReturn to S                                                                               | Save         QReturn to Search         ↑         Previous in List         ↓         Notify                                                                                                    |                                                                                                    |  |  |  |  |

#### **REPORT 25LIVE SYSTEM ISSUES TO THE OFFICE OF CLASSROOM MANAGEMENT** 7 | P a g e

# **IMPORTANT NOTES:**

You can make as many changes as needed to a course section **before** a facility ID/location/space has been assigned (during open access period). Changes can be made to the Meeting tab (days/times/dates, instructor's name and/or access, adding a meeting pattern, etc), Enrollment Control tab (modifying Enrollment Cap, Room Capacity, Wait list number, etc.) and the Exam tab.

After scheduling process is run and location/space/facility show for the course sections in CaneLink, <u>School Schedulers</u> need to consider the following scenarios when making changes to your sections:

# 1) IF the Facility ID showing (classroom space/location) is a departmental/school space:

- 1. **DO NOT** process any day/times changes in the system <u>until</u> you verify that space/location showing for the course section will be available for the new days/times.
- 2. <u>**Contact your School Scheduler**</u> to verify the space availability or if a new room will have to be entered by School Scheduler in 25Live Scheduling System.
- 3. <u>Proceed to make appropriate</u> changes in the Meetings tab to the meeting patterns (days/times), Start/End Dates and/or any other changes
- 4. <u>Save</u>

MIAMI

- 2) IF the Facility ID showing (classroom space/location) is a General Purpose Classroom (GPC) space:
  - Submit your change inmediately to the Office of Classroom Management via email to: <u>ocm@miami.edu</u>

**DO NOT** process **Meeting Pattern changes (days/times/space)** to course sections using GPC spaces.

# IMPORTANT REMINDER WHEN REMOVING/CHANGING A LOCATION IN 25LIVE:

If a <u>department space</u> is removed from a course section in 25Live Scheduling system and no other location is set to replace the original one, original location showing in CaneLink for such record <u>WILL NOT</u> be removed. <u>As a result</u>, course section will have no space showing in 25Live but will still show the wrong original location scheduled for the record in the CaneLink system.

## To avoid situation described above:

- A. Assign the new department location information for class section in 25Live and save the record.
- B. If new location is unknown at the exact time the original location is removed, assign GPC-NORM to the course section and save the record.

Assigning GPC-NORM, will update location information in CaneLink, preventing wrong location to show for students/faculty/staff. <u>Remember that GPC-NORM is a space holder.</u>

 C. If GPC\_NORM was assigned to a course section and your department has decided on a space assignment for it, simply update the space assignment in 25Live from GPC-NORM to New location information and click save.